## 

詳細検索を使いこなそう

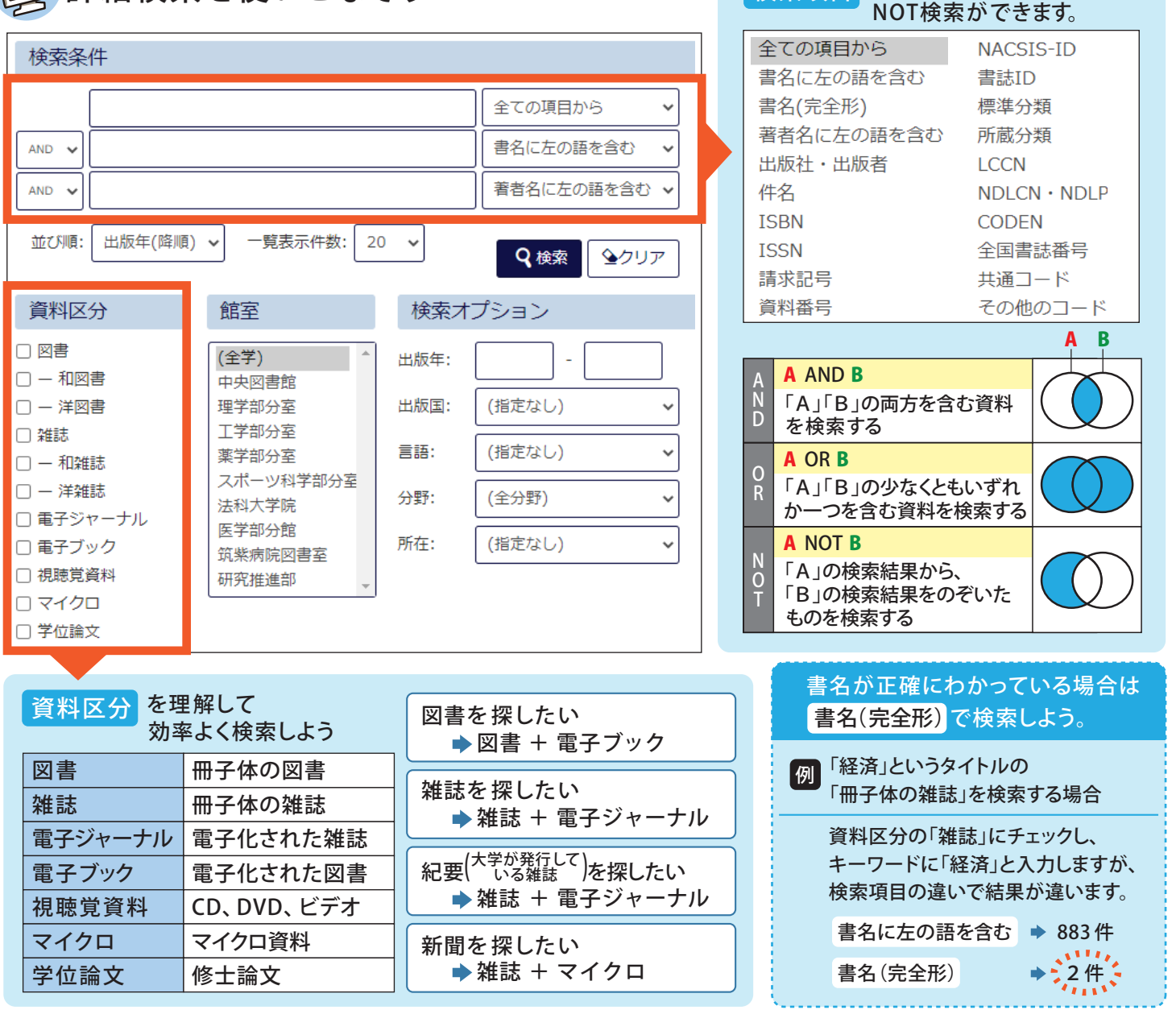

検索項目 を選び、AND、OR、

ファセット を使いこなそう 検索結果は画面左側のファセットでも絞り込むことができます

| 絞込条件                                                                                                    | 検索結果                                                                                                    | 本学の所面を検索した起意です。電子ブック・電                                                                                            | 例    | 1 図書館ウェブサイトトップページの<br>「簡易検索」でキーワード欄に                              | (検索結果2020年10月) |
|----------------------------------------------------------------------------------------------------|----------------------------------------------------------------------------------------------------|----------------------------------------------------------------------------------------------------|------|-------------------------------------------------------------------|----------------|
| ○所要整:中央回書整<br>絞込項目                                                                                                | 検索キーリード:<br>該当件数:82件                                                                                                    | Jレビシ     並び師: 出版年(提編)      一覧表示件数: 20      中     1 2 3 4 5     G メール状態 ① フィルルけ、@ Tradiane Baselt가 IZ 期刊, 注意報の評価表示 |      | 「プレゼン」と入力して検索                                                     | 検索結果124件       |
| <ul> <li>データ種別</li> <li>全てのデータ種別</li> <li>図書(81)</li> <li>視聴覚資料(1)</li> <li>出版年</li> <li>2010-2019(49)</li> </ul> | C 1.<br>COMPAREMENTS<br>COMPAREMENTS | <ul> <li>○ (1) (1) (1) (1) (1) (1) (1) (1) (1) (1)</li></ul>                                                      |      | <ul> <li>ファセットをクリックしてしぼり込みます</li> <li>・所蔵館「中央図書館」をクリック</li> </ul> | 検索結果 82 件      |
| 2000-2009 (25)<br>1990-1999 (4)<br>1980-1989 (3)<br>1970-1979 (1)                                                 | 2.                                                                                                    | 本 章 本 ####5*                                                                                                    |      | 3 ・出版年「2010-2019」をクリック                                            | 検索結果 49 件      |
| 出版者<br>ダイヤモンド社 (5)<br>日経BP社 (5)<br>国設社 (5)<br>インプレス (4)<br>技術評論社 (4)                                              |                                                                                                    | ##第: 3165년, 2015/7<br>■ 図書<br>校 画 香 次 所 在 編章即号 コメント<br>中央1F インフォメーション 336.49(MA83)1                               | 検索   | ₅結果の並べ替えや、表示件数の変更≴                                                | <b>ぶできます</b>   |
| 言語<br>日本語 (82)<br>英語 (19)<br>件名/主ーワード                                                                             |                                                                                                    | 成りするための英語プレゼン:ネイティブの表現とテクニック / Nicholas Wo<br>東京:ペル北街、2019.1<br>顧 回覧 所能件扱:1件<br>株 巻 巻 水 所 在 議家認得 コメト              | ≻ 絞り | 込みを解除する場合は ○ 所蔵館:中央図書                                             | をクリックします       |